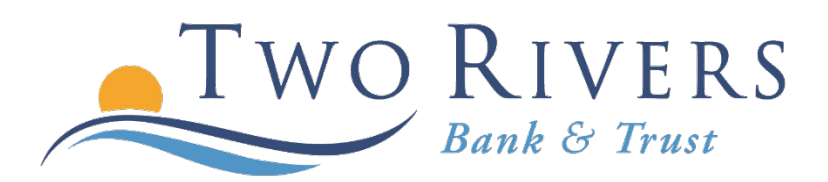

## Setting Up an Alert

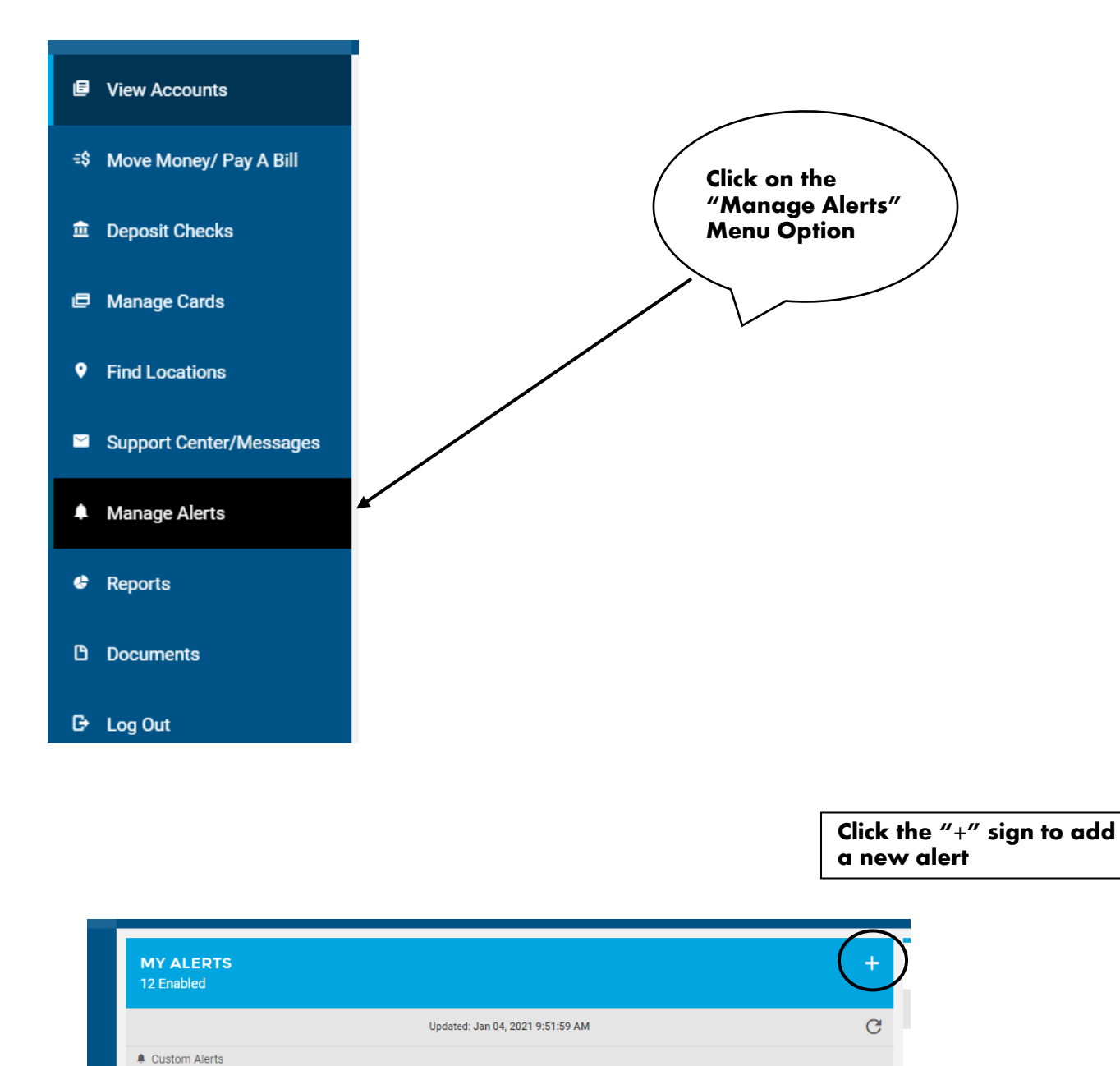

NO CUSTOM AI FRTS

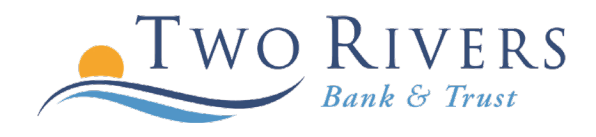

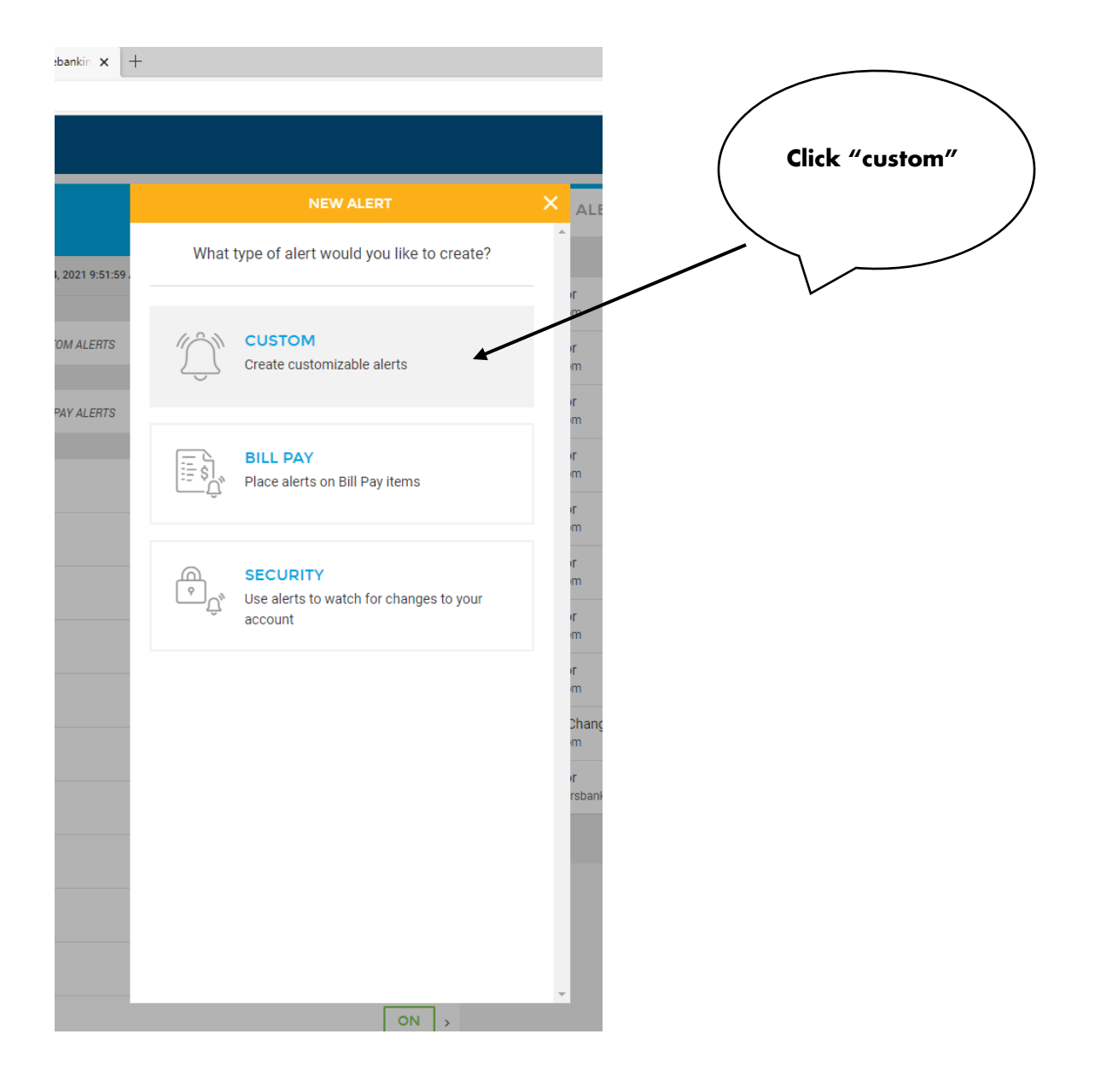

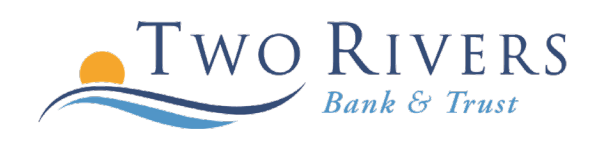

## Click on the account you would like to place the alert on.

| EW | ~ 1 1 | стr |    |   |  |
|----|-------|-----|----|---|--|
|    |       | 510 | AL | - |  |
|    |       |     |    |   |  |

>

>

>

>

>

>

>

>

Choose an account to place an alert on:

Checking \*0321

Checking \*3456

Loan

\*0322-10

Available Balance Check Cleared Debit Deposit Failed Transaction

High Balance Low Available Balance

Low Balance NSF Items Today

Online Transfer

Pending ACH

Stop Payment

| Click on an alert type to | ] |
|---------------------------|---|
|                           |   |
|                           |   |

be setup.

To monitor a direct deposit, choose the "pending ACH" option.

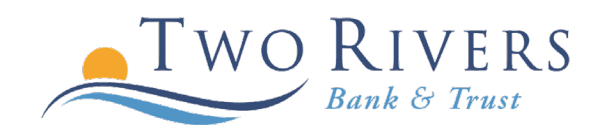

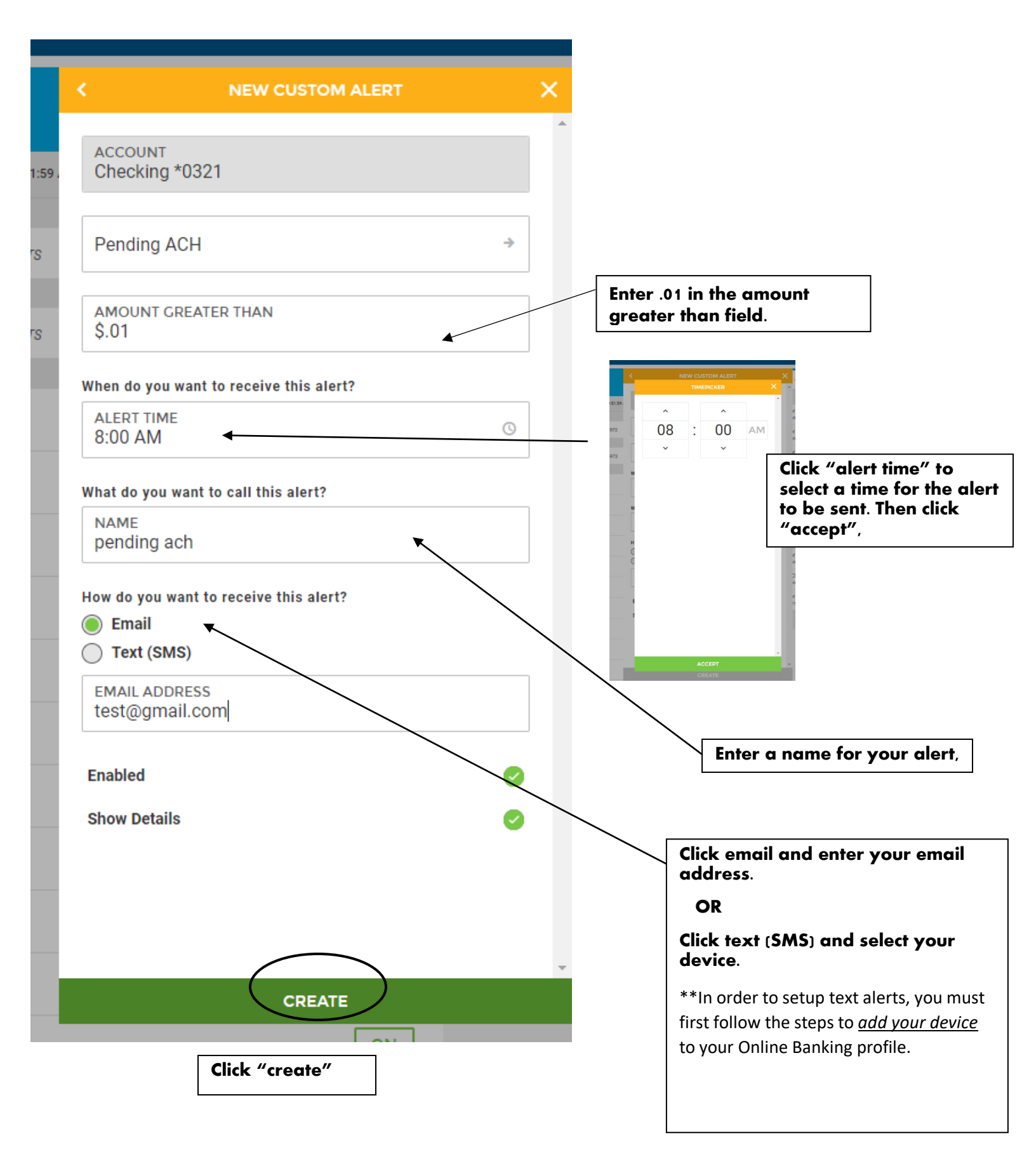

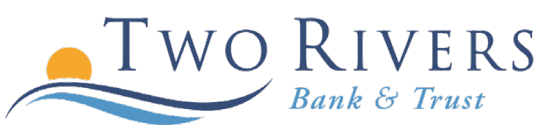

|          | SUCCESS                                                                                                    | × | A          |
|----------|----------------------------------------------------------------------------------------------------|---|------------|
| 0.51.50  |                                                                                                    | * |            |
| 9.01.091 |                                                                                                    |   | ir<br>m    |
| ERTS     | ALL DONE!                                                                                                    |   | r<br>m     |
| .ERTS    | Your alert has been created. You can create another alert by<br>pressing the button below or exit to the main alert screen using<br>the close button. |   | ir<br>m    |
|          |                                                                                                    |   | m          |
|          | SET UP ANOTHER ALERT                                                                                                    |   | ir<br>m    |
|          |                                                                                                    |   | ir<br>m    |
|          |                                                                                                    |   | r<br>m     |
|          |                                                                                                    |   | ir<br>m    |
|          |                                                                                                    |   | Cha<br>m   |
|          |                                                                                                    |   | ir<br>rsba |
|          |                                                                                                    |   |            |
|          |                                                                                                    |   |            |
|          |                                                                                                    | Ţ |            |
|          | CLOSE                                                                                                    |   |            |

The following screen will appear confirming your alert has been successfully created.

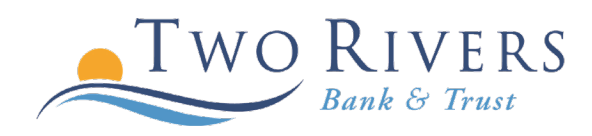